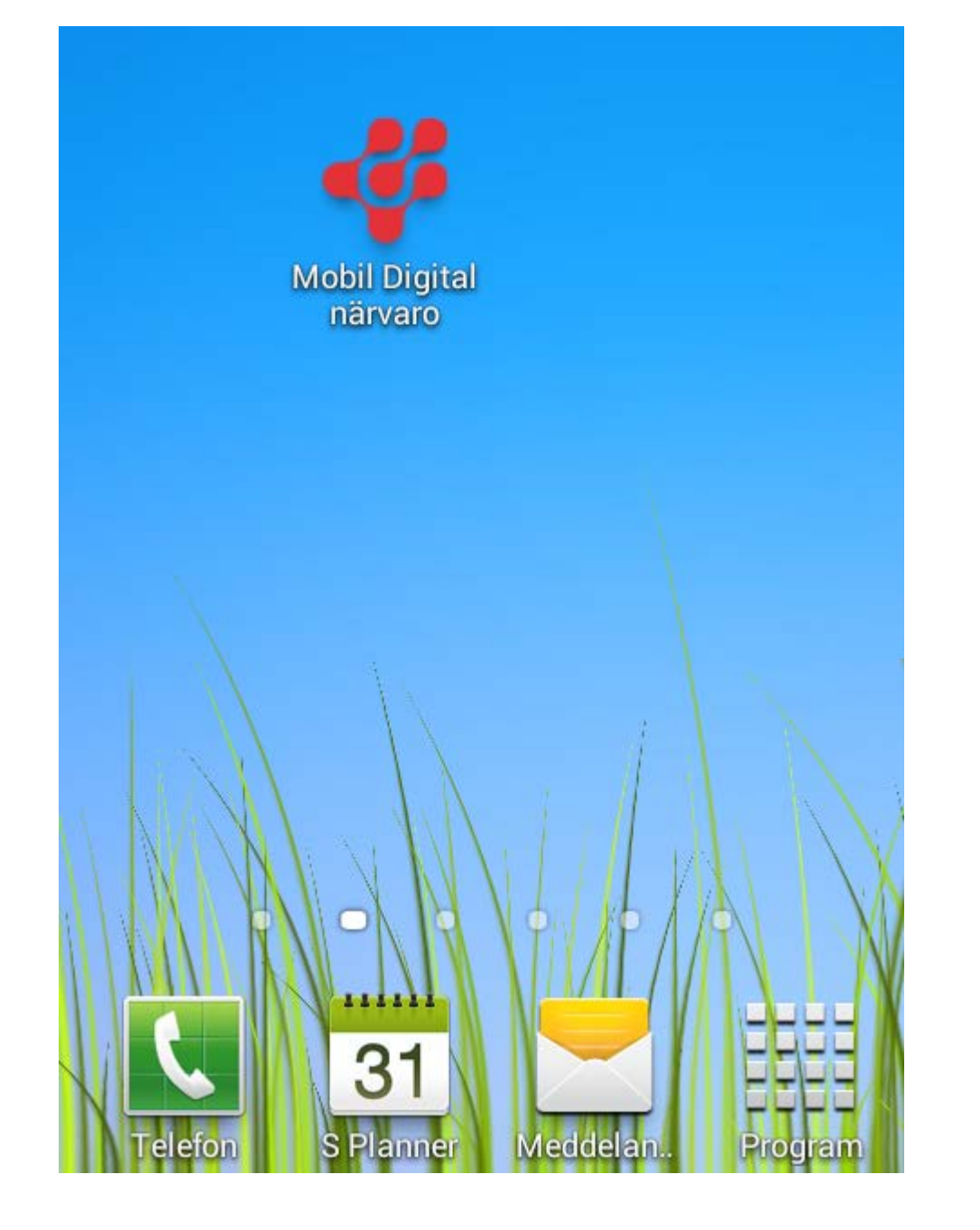

# Föra närvaron på Smartphone

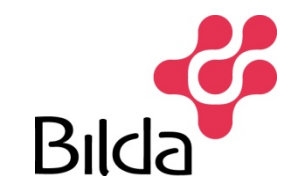

|             | e-lista.bilda.i 💭 🔢 📋 | × |
|-------------|-----------------------|---|
| GI          | ömt användaruppgifter |   |
| Användarnar | Bilda                 |   |
| 195303244   | 007                   |   |
| Lösenord    |                       |   |
| •••••       |                       |   |
|             | Logga in              | ) |
|             |                       |   |

Inloggningssidan: För att komma till inloggningssidan klicka du på länken som finns i mailet du fick när kontot skapades. För att få ikonen till mobilen skapar du en genväg.

http://e-lista.bilda.nu/

Användarnamn = Personnummer Lösenord = är den kod du fick i samband med att du fick inloggningsuppgifterna.

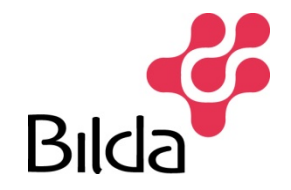

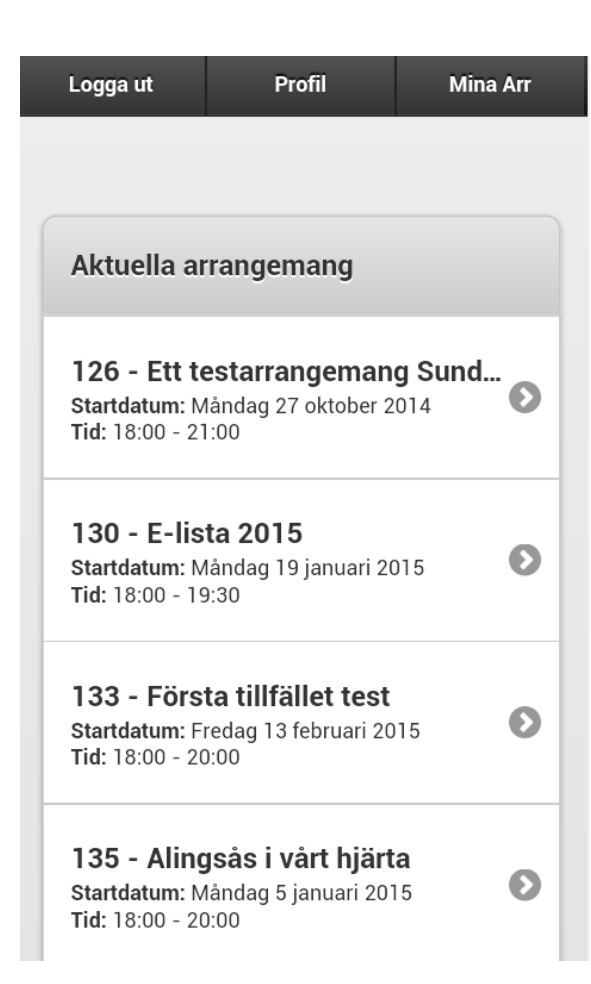

Här ser du alla aktuella arr. Klicka på pilen för att komma till registreringen.

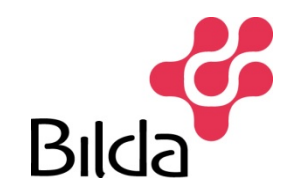

### 137 - Vi lär oss knyppla med silve... Övrigt konsthantverk Serverrummet Aktiva 1. tisdag 24 februari 2015 Tid: 18:00 - 19:15 0 Närvarande: 0 Studietimmar: 0 Ledare: Irene Tynnemark 2. måndag 2 mars 2015 Tid: 18:00 - 19:15 0 Närvarande: 0 Studietimmar: 0 Ledare: Irene Tynnemark Ej inträffade 3. tisdag 10 mars 2015 Tid: 18:00 - 19:45 0 Närvarande: 0 Studietimmar: 0 Ledare: Irene Tynnemark

Klicka på aktuellt datum. Det är endast de arr som har inträffat som det är möjligt att föra närvara på.

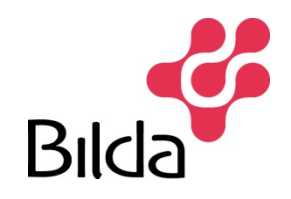

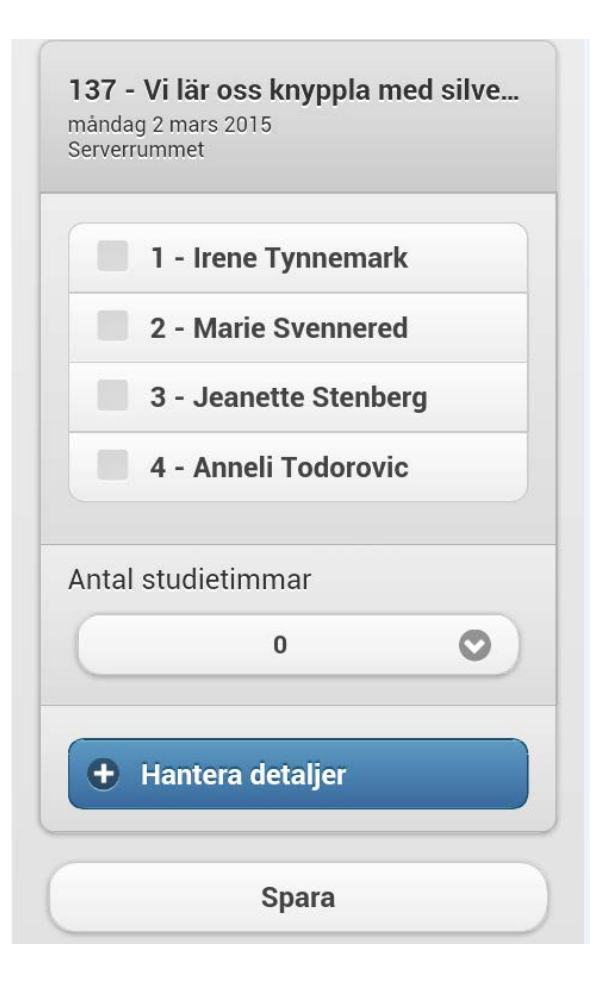

Bocka för det som varit med vid det aktuella tillfället.

Under Hantera detaljer kan datum och tid justeras på sammankomsten.

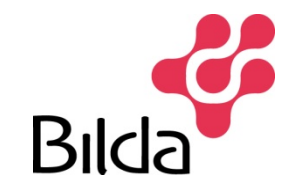

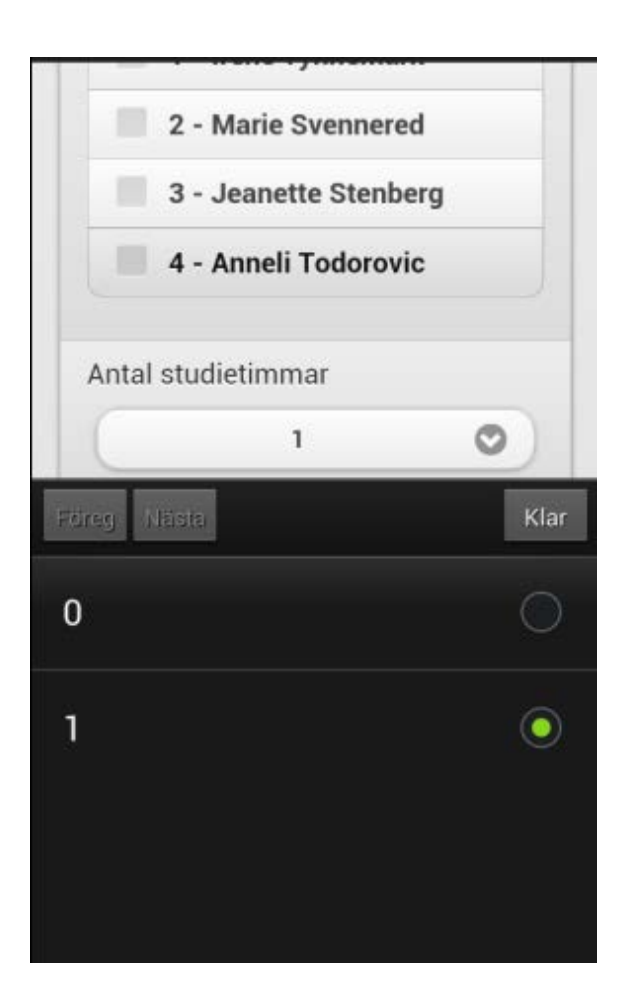

Registrera antalet studietimmar.

Spara!

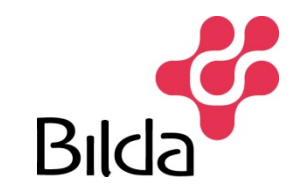

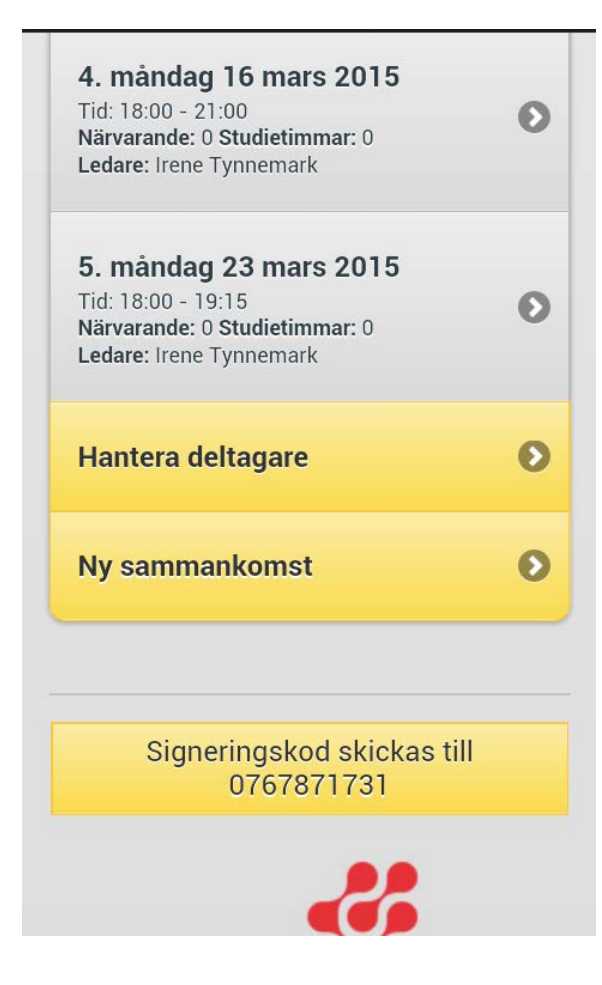

Ledaren kan lägga till en sammankomst. Ledaren kan även ta bort en sammankomst.

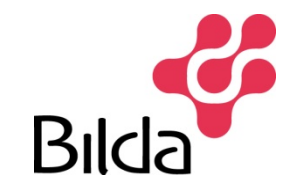

| <u></u>            | - |
|--------------------|---|
| Irene Tynnemark    | 0 |
| Lokal / Sal        |   |
| Serverrummet       | ۲ |
| Datum              |   |
| 2015-03-30         |   |
| Starttid (HH:MM)   |   |
| 18:00              |   |
| Sluttid (HH:MM)    |   |
| 20:00              |   |
| Antal studietimmar |   |
| 0                  | O |
| Notering           |   |

Ny sammankomst:

# Fyll i de nya uppgifterna

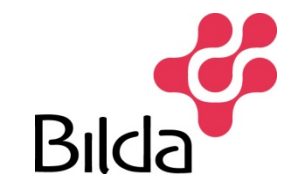

| Välj ledare fö | ir samman<br>e Tynnemarl | komsten  |
|----------------|--------------------------|----------|
| Lokal / Sal    |                          |          |
| 6:00           |                          |          |
|                |                          |          |
| 6 :            | 00                       | FM       |
| ▼              | ▼                        | ▼        |
| Clear          |                          | Ställ in |
|                | 0                        | 0        |
| Notering       |                          |          |

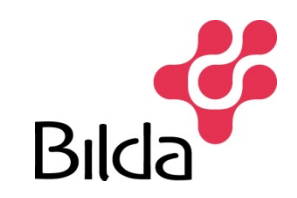

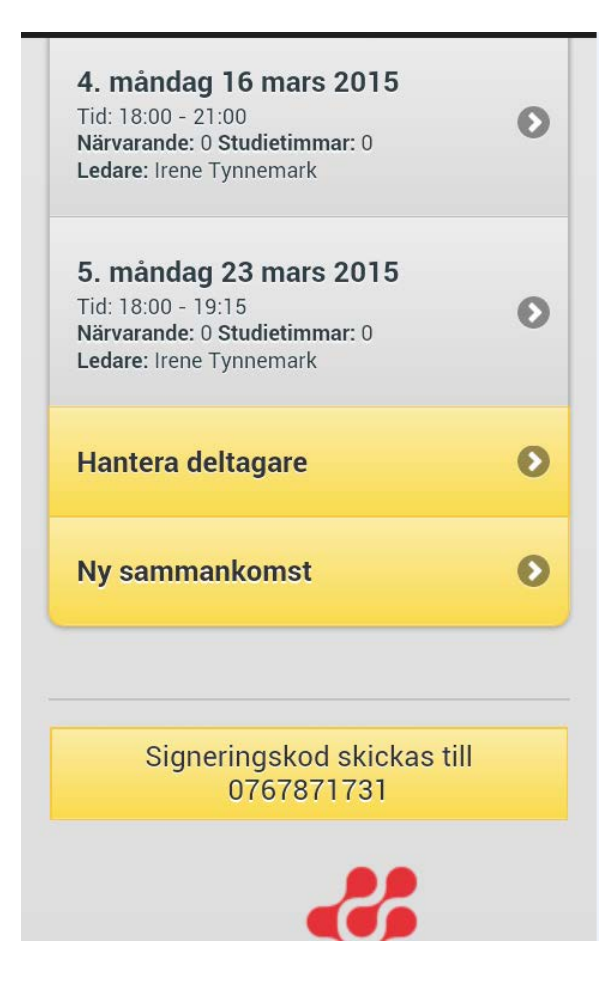

## Hantera deltagare.

Ledaren kan lägga till en ny deltagare. Avdelningen kan också lägga till en deltagare och personen kommer med på listan omgående.

Ledaren kan inte ta bort någon deltagare.

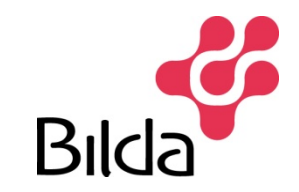

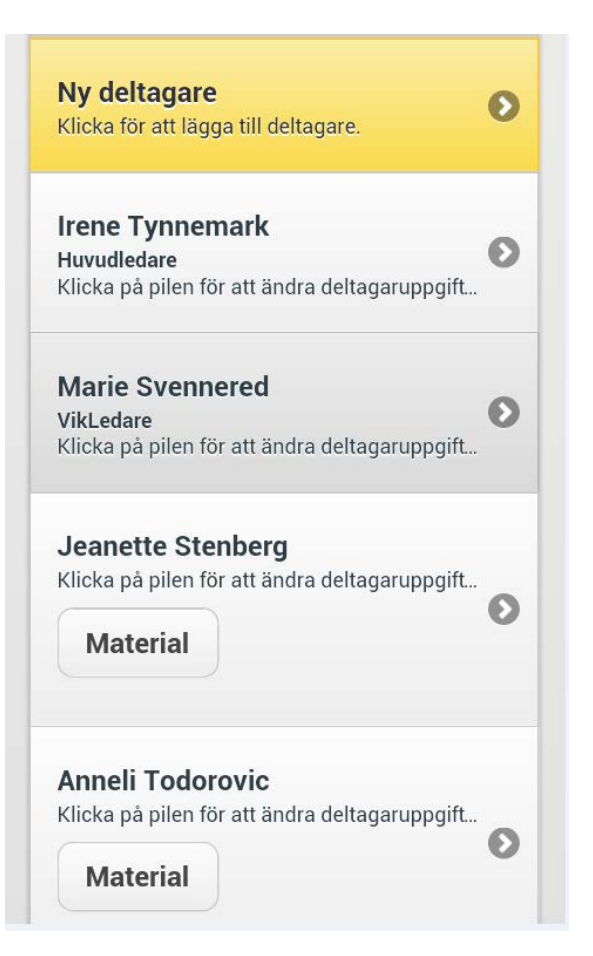

Kontaktuppgifterna är redigerbara.

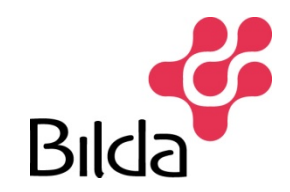

| <b>Irene Tynnemark</b><br>Fält med * är obligatoriska |
|-------------------------------------------------------|
| Telefonnr för sms-kod: 0767871731                     |
| c/o                                                   |
|                                                       |
| Adress *                                              |
| Spritsvägen 8                                         |
| Postnummer *                                          |
| 12869                                                 |
| Ort *                                                 |
| Sköndal                                               |
| Land (Anges enbart om ej sverige)                     |
| Telefon 1                                             |
| 0767871731                                            |
| Telefon 2                                             |

Namn och personnummer går inte att ändra. Är någon uppgift felaktig måste Bilda avdelningen kontaktas.

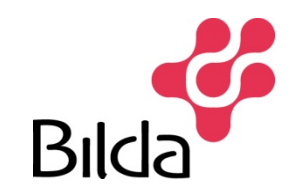

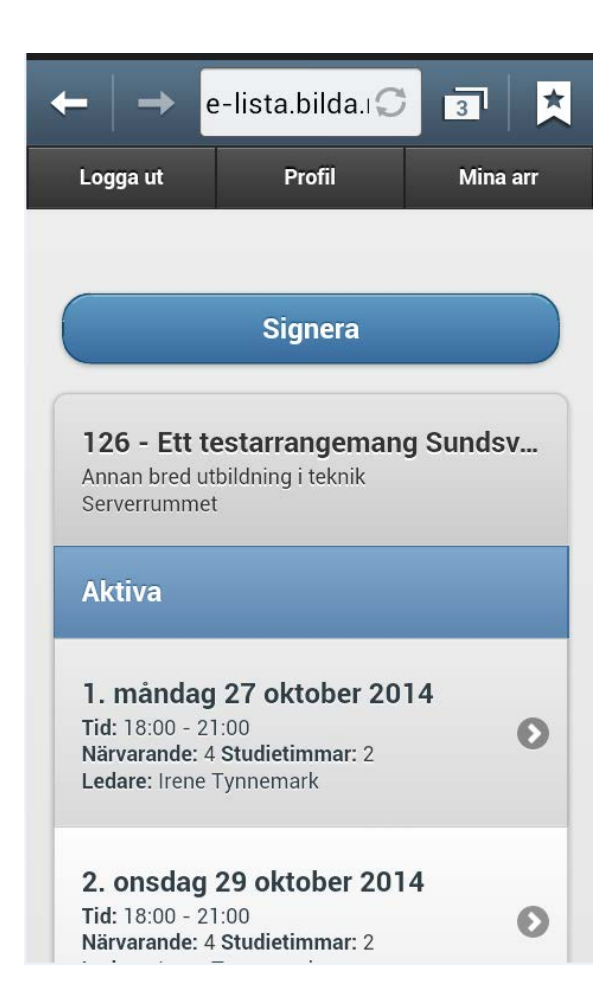

När cirkeln är klar är det dags att signera. Det sker i tre steg. Klicka på Signera.

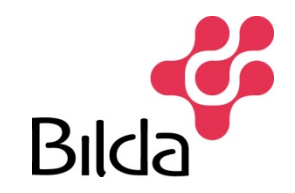

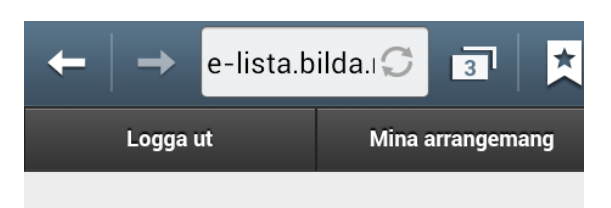

#### Steg 1 av 3 - klicka för att läsa ...

För att avsluta arrangemanget, kontrollera att antal deltagare och antal studietimmar stämmer.

För att korrigera - klicka på sammankomsten.

När du är klar klicka på [Begär kod] längst ned på sidan.

126 - Ett testarrangemang Sundsvall

Signerbara

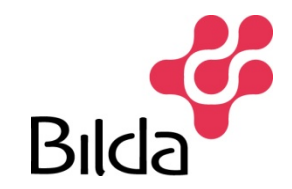

#### Steg 2 av 3 - klicka för att läsa ...

En engångskod har skickats till telefonnummer: 0767871731. Koden fungerar endast i 15 minuter.

#### Ange kod

| Avbryt       | Verifiera      |
|--------------|----------------|
| Signeringsko | d skickas till |
| 07678        | 71731          |

Skriv in den kod du fått via sms. Klicka på verifiera.

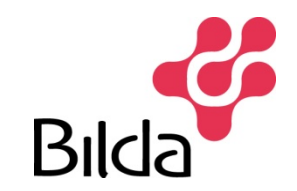

| L    | ogga ut               | Mina arrangemang          |
|------|-----------------------|---------------------------|
|      |                       |                           |
| O St | eg 3 av 3- kli        | cka för att läsa          |
|      | Avbryt                | Signera                   |
|      | Signeringsko<br>07678 | od skickas till<br>371731 |
|      | Bild                  | a                         |

Koden har verifierats och nu kan du klicka på signera.

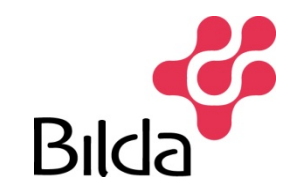

### Tack för att du signerat!

Listan har nu skickats till Bilda för godkännande och slutrapportering. Därefter syns den i igen i listan för dina avslutade arrangemang.

Om du begär ny lista nedan publiceras den innan det satta startdatumet så snart den har hanterats av Bilda. Vill du inte ha en ny lista så avsluta genom att gå tillbaka till arrangemangslistan.

#### Tillbaka till arrangemangslistan

Oto att al (LILLA ANA)

| Begär ny lista |  |
|----------------|--|
| Datum          |  |
|                |  |

Du kan avsluta här men vill du fortsätta din cirkel går du vidare till begär ny lista.

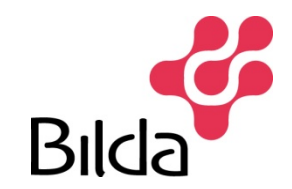

| Datum    |            |          |        |      |
|----------|------------|----------|--------|------|
| Starttio | d (HH:MM   | 1)       |        |      |
| Sluttid  | (HH:MM     | )        |        |      |
| Noterii  | ng, t ex m | aterial, | önskad | loka |
|          |            |          |        |      |
| Ange v   | eckodag    | ar       |        |      |

Fyll i uppgift om när ni ska starta igen, vilken tid och veckodag.

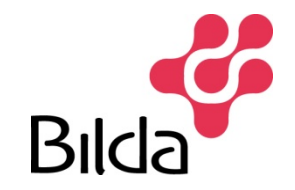

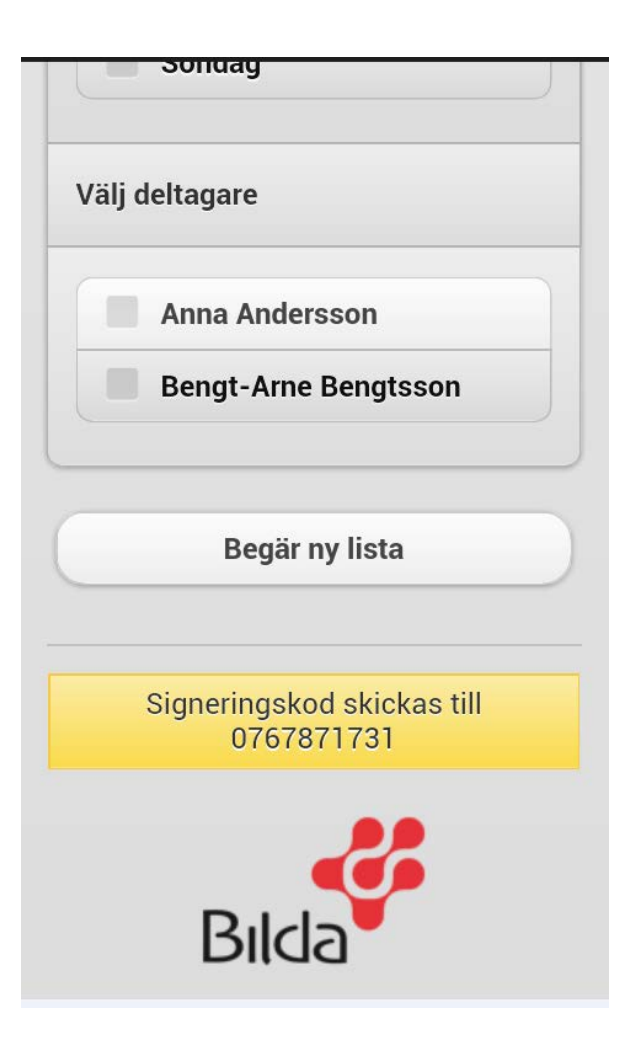

Markera de deltagare som ska fortsätta. Klicka på begär lista. Nu skickas uppgifterna till Gustav och ett nytt arr är skapat.

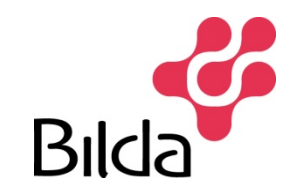